- 1. 使用 AD 帳號進入 eCare: <u>https://ecare.nfu.edu.tw/</u>
- 2. 進入後,左側選單列:線上填報及申請/操行成績上傳

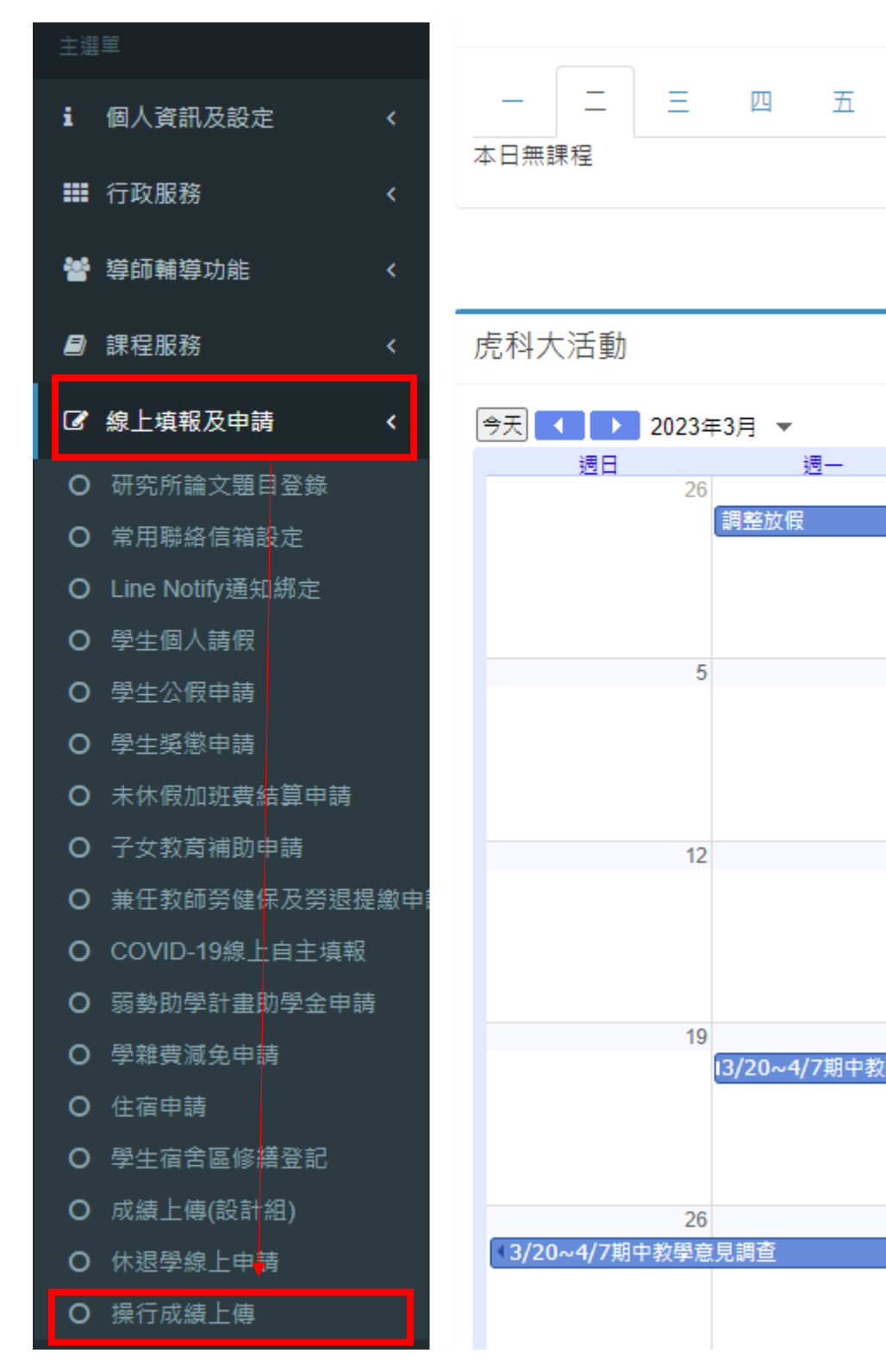

3. 內容圖所示

| 部別    | 單位別 | 在學人數 | 操作                                                         |
|-------|-----|------|------------------------------------------------------------|
| 日間部   |     | 121  | <ul> <li>■ 報表下載</li> <li>▲ 上傳成績</li> <li>Q 結果查閱</li> </ul> |
| 日間部   |     | 383  | <ul> <li>□ 報表下載</li> <li>▲ 上傳成績</li> <li>Q 結果查閱</li> </ul> |
| 日間部   |     | 1    | <ul> <li>■ 報表下載</li> <li>▲ 上傳成績</li> <li>Q 結果查問</li> </ul> |
| 進修推廣部 |     | 314  | <ul> <li>□ 報表下載</li> <li>▲ 上傳成績</li> <li>Q 結果查閱</li> </ul> |

(1).點選『報表下載』,下載操行成績名冊,並於「操行成績」欄位內填寫操行成績。

|   | A  | В  |    | С | D    | E     | F     | G     | H    |        |  |
|---|----|----|----|---|------|-------|-------|-------|------|--------|--|
|   | 學號 | 姓名 | 斑級 |   | 操行成績 | (此列僅摄 | 『示,不需 | 填寫)成績 | 評分範圍 | : -2~2 |  |
| 2 | 1  |    |    | 甲 |      |       |       |       |      |        |  |
|   | 1  |    |    | 甲 |      |       |       |       |      |        |  |
| ł | 1  |    |    | 甲 |      |       |       |       |      |        |  |

(2).填寫完成後,點選『上傳成績』,並將整個 EXCEL 上傳。

| 檔案上傳                            | ×     |
|---------------------------------|-------|
| 上傳檔案 操行成績名冊-20230328144819.xlsx |       |
| 陸辺洋中                            | 29 P9 |

(3). 上傳完成後,可點選『結果查閱』查詢是否有正確上傳。

| 搜尋(不限定欄位): |               |     |  |     |    |  |  |   |     |     |   |
|------------|---------------|-----|--|-----|----|--|--|---|-----|-----|---|
| 姓名:        | <b>▲</b><br>∵ | 學號: |  | 章 斑 | 級: |  |  | 操 | 性分數 | t : | 4 |
|            |               |     |  |     |    |  |  | 2 |     |     |   |
|            |               |     |  |     |    |  |  | 2 |     |     |   |
|            |               |     |  |     |    |  |  | 2 |     |     |   |
|            |               |     |  |     |    |  |  | 2 |     |     |   |
|            |               |     |  |     |    |  |  | 2 |     |     |   |
|            |               |     |  |     |    |  |  | 2 |     |     |   |
|            |               |     |  |     |    |  |  | 2 |     |     |   |
|            |               |     |  |     |    |  |  | 2 |     |     |   |
|            |               |     |  |     |    |  |  | 2 |     |     |   |
|            |               |     |  |     |    |  |  | 2 |     |     |   |
|            |               |     |  |     |    |  |  |   |     |     |   |
|            |               |     |  |     |    |  |  |   |     |     |   |